## **WI CareLink** UI CareLink User Guide – Password Reset Help The UI CareLink user's User ID and initial Password information is provided via the Welcome Email. Upon first login, a user will be prompted to complete 3 Challenge Questions. Users may also reset their login anytime in UI CareLink. There are also times when a UI CareLink User will encounter password issues and not be able to log into UI CareLink. The Forgot password feature is available or there may be situations that require a call to the UIHC Help Desk at 319-356-0001. **Changing your Password within UI CareLink** Change your password after you initially receive your log in information. Happy Together Link Log Out Menu 1. Click Menu in the upper righthand corner. Patient 2. Select Settings. SnapShot ettinas Chart Review Care Everywhere Secure **Results Review** Flowsheets Allergies Problem List Medications 3. Click Change Password. Settings **User Settings** 3 Change Password Change the password that you use to log in. **Challenge Questions** Set challenge questions so that if you forget your password, you can reset it by answering the questions correctly. 2 Enter Old Password and Settings > Change Password New Password and Verify New Password and Click Old Password Accept to update. 0 Passwords must be a minimum of 9 characters. 3 of the following complexity rules are required. New Password Verify New Password - Uppercase characters (A-Z): 1 - Lowercase characters (a-z): 1 - Numerical characters (0-9): 1 - Special characters (e.g. !, @, #, %): 1 Cancel Accept

| Challenge Questions                                                                                                    |                                                                                                    |
|----------------------------------------------------------------------------------------------------|----------------------------------------------------------------------------------------------------|
| <ul> <li>Upon first login, you will be prompted to complete 3 Challenge Questions.</li> <li>1. Select Questions from the menu and provide the Answers.</li> <li>2. Select Accept and Continue.</li> </ul> Note: Please ensure you have noted your Challenge Question answers as they are not visible to UI CareLink and UIHC staff. | Challenge Questions Setup<br>Challenge questions may be used to verify your identity in lieu of a password. Please chroose 3 questions and their answers below.<br>Questions Answers                                                                                                    |
| <ul> <li>After initial login, you can complete or update your Challenge Questions and Answers anytime.</li> <li>1. Click Menu in the upper righthand corner.</li> <li>2. Select Settings.</li> <li>3. Click Challenge Questions.</li> </ul>                                                                                         | Image: Constraint of the parameter of the parameter of the p |
| <ol> <li>Select Questions from the menu<br/>and provide the Answers.</li> <li>Select Accept and Continue.</li> </ol>                                                                                                    | Challenge Questions Setup<br>Challenge questions may be used to verify your identity in lieu of a password. Please choose 3 questions and their answers below.<br>Questions Answers                                                                                                    |

| Forgot password?                                                                                                    |                                                                                                    |  |  |
|----------------------------------------------------------------------------------------------------|----------------------------------------------------------------------------------------------------|--|--|
| If you have previously completed your<br>Challenge Questions, you can use the<br><b>Forgot password?</b> feature.<br>1. Click <b>Forgot password?</b>                                                                           | User ID<br>For got-passaword?                                                                                                    |  |  |
| 2. Enter your <b>User ID:</b>                                                                                                    | EPICLINK - Reset Password                                                                                                    |  |  |
| 5. Click Accept.                                                                                                    | User ID                                                                                                    |  |  |
| <b>Note</b> : If you do not remember your User ID<br>or did not previously complete your<br>Challenge Questions, it will be necessary<br>for you to contact your **Site Administrator<br>or the UIHC Help Desk at 319- 356-0001 | User ID:                                                                                                    |  |  |
| **See last page for identifying your Site<br>Administrator.                                                                                                    |                                                                                                    |  |  |
| <ol> <li>Answer the Challenge Question<br/>presented.</li> <li>Click Accept.</li> </ol>                                                                                                    | EPICLINK - Reset Password Question What is the first name of your closest childhood friend?:                                                                                                    |  |  |
| <ol> <li>Enter New password.</li> <li>Re-enter New password.</li> <li>Click Accept</li> </ol>                                                                                                    | EPICLINK - Reset Password  New Password  Please enter a new password and re-enter to confirm.  Passwords must be a minimum of 9 characters. 3 of the following complexity rules are required Uppercase characters (A-Z): 1 - Lowercase characters (a-Z): 1 - Numerical characters (0-9): 1 - Special characters (e.g. !, @, #, %): 1 |  |  |

© 2023 Epic Systems Corporation. Confidential.

# Resetting a Password or Unblocking an account

If you do not remember your User ID, or your password and did not previously complete the Challenge Questions to be able to use the Forgot password? feature, you can contact your organization's Site Administrator. Your Site Administrator has increased security that grants them access to reset your password or unblock your account if it's been 90+ days since your last login. If you do not know who your Site Administrator is, you will need to contact our 24 x 7 UIHC Help Desk at 319-356-0001. They will use our UIHC standard identity verification process prior to assisting you with your login issue.

# When calling the UIHC Help Desk:

- Please let them know you are a UI CareLink User with an "AFL" account. The verification process will include you providing the following information:
  - o Organization you are enrolled with
  - o Email provided on your enrollment form
- Most importantly, take note of the "Login Failed" error message. Communicate the error message to the UIHC Help Desk as this will indicate what items need to be addressed on the Users account.
  - There are multiple reasons that could cause a password error. Below are acouple of common reasons.
  - It is important to stay on the phone with UIHC Help Desk after they have completed the initial reset to confirm there is not more than one issue with the password.

## Incorrect User ID and/or password

- If the User ID and/or password is typed incorrectly
- The User can try again once back on the Login screen. After multiple tries, it would be best to call your Site Administrator if known or the UIHC Help Desk to confirm there is not another issue. There is also the risk of blocking your account with multiple failed login attempts.

## User login is blocked for this account

 If a User has not logged into UI CareLink for 90 days or more, the User will automatically be blocked due to inactivity. You may again contact your Site Administrator if known or the HCIS Help Desk.

If a User has multiple failed login attempts, the User will automatically be blocked for security reasons.

**Note:** See next page for identifying your Site Administrator.

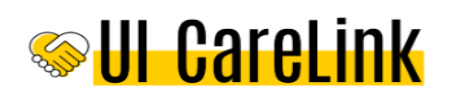

## Login Failed

Your login attempt was unsuccessful. You entered an invalid user ID or authentication credential.

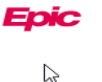

Epic .

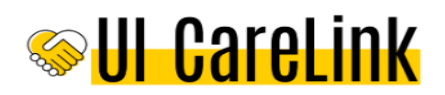

## Login Failed

Your login attempt was unsuccessful. Your account has been blocked due to inactivity or for too many unsuccessful login attempts. You will need to contact your Help Desk to reset your access. UIHC users please call 356-0001.

| Who are My Site Administrators                                                                                                    |                                                                                                    |                                                  |  |  |
|----------------------------------------------------------------------------------------------------|----------------------------------------------------------------------------------------------------|--------------------------------------------------|--|--|
| When logged in, users can identify who their<br>Site Administrator is by accessing the My<br>Site Administrators link under the Quick<br>Links section of the UI CareLink Home<br>page.        | ★ Quick Links                                                                                                    |                                                  |  |  |
|                                                                                                    | Site Administrator<br>My Site Administrat<br>Site Administrator G<br>Tip Sheets                                                                           | Information<br>ors<br>uide                       |  |  |
| You can only identify who your Site<br>Administrator is when you're logged into<br>UI CareLink. If you cannot log in, it will<br>be necessary to contact our UIHC Help<br>Desk for assistance. | Care Coordination<br>Chart Review<br>Order Entry & Patient Search<br>Release of Information<br>Event Monitor and In Basket<br>Document Upload             |                                                  |  |  |
|                                                                                                    | Password<br>Two-Factor Authentication<br>Labs<br>Happy Together Link<br><b>Webpages</b><br>Info for Referring Providers                                   |                                                  |  |  |
| • When selected, a pop-up message containing the Site Administrator name and email will appear.                                                                                                | My Site Administrators           Site Administrators           - Eckrich, Angie M Uicarelink (Test) (Email: angie-eckrich@uiowa.edu   Phone: Not on file) |                                                  |  |  |
| Questions?                                                                                                    |                                                                                                    |                                                  |  |  |
| RESOURCES                                                                                                    |                                                                                                    |                                                  |  |  |
| Password Reset, Program Access and Web Issues                                                                                                    |                                                                                                    | Obtain Medical Records                           |  |  |
| UIHC Help Desk                                                                                                    |                                                                                                    | Health Information Management                    |  |  |
| Phone: 319-356-0001                                                                                                    |                                                                                                    | him-consentform@uiowa.edu<br>Phone: 319-356-1719 |  |  |

L\_\_\_\_\_

UI CareLink User Support

uicarelink@uiowa.edu

University of Iowa Hospitals and Clinics, 200 Hawkins Drive, Iowa City, IA 52242

Send ROI Authorization

Send Medical Records to UIHC

Fax: 319-356-3079

Fax: 319-356-3949